TOYOTA Technical Service Bulletin

# GTS+ ECU Flash Reprogramming With Security Signature

Service

Category Engine/Hybrid System

| 0,      | 5 ,            | , | Market USA and | Tovota Supports   |
|---------|----------------|---|----------------|-------------------|
| Section | Engine Control |   | Mexico         | ASE Certification |

#### Applicability

| YEAR(S)     | MODEL(S)                                                                                                | ADDITIONAL INFORMATION |
|-------------|----------------------------------------------------------------------------------------------------|------------------------|
| 2022 - 2024 | 86, Corolla Cross, Tundra<br>HV                                                                         |                        |
| 2024        | Grand Highlander, Grand<br>Highlander HV, Highlander,<br>Highlander HV                                  |                        |
| 2021 - 2024 | Mirai, RAV4 Prime, Sienna<br>HV, Tundra, Venza HV                                                       |                        |
| 2023 - 2024 | bZ4X, Corolla, Corolla Cross<br>HV, Corolla HV, Crown, GR<br>Corolla, Prius, Prius Prime,<br>Sequoia HV |                        |

#### **REVISION NOTICE**

July 25, 2023 Rev2:

- Applicability has been updated to include 2023 2024 model year 86, Corolla, Corolla Cross, Corolla Cross HV, Corolla HV, Crown, GR Corolla, Mirai, Prius, Prius Prime, RAV4 Prime, Sequoia HV, Sienna HV, Tundra, Tundra HV, and Venza HV and 2024 model year bZ4X, Grand Highlander, Grand Highlander HV, Highlander, Highlander HV vehicles.
- The Introduction, Parts Information, GTS+ Preparation, Process Overview, and Operation Procedure sections have been updated.
- The market indicator has been updated to include the Mexico market.

July 19, 2022 Rev1:

• Applicability has been updated to include 2022 model year 86, Corolla Cross, Mirai, Tundra, and Tundra HV vehicles and 2023 model year bZ4X vehicles.

Any previous printed versions of this bulletin should be discarded.

#### Introduction

Flash reprogramming allows the Electronic Control Unit (ECU) software to be updated without replacing the ECU. Flash calibration updates for specific vehicle models/ECUs are released as field-fix procedures described in individual Service Bulletins. This bulletin details the Global Techstream+ (GTS+) ECU flash reprogramming procedures and outlines use of the Technical Information System (TIS) and the Calibration Update Wizard+ (CUW+). To ensure the correct ECU software is installed, ECUs will require a Security Signature before the ECU will initialize the flash reprogramming sequence. This bulletin also details the process for acquiring a Security Signature from TIS during the GTS+ ECU flash reprogramming process.

### NOTE

ECU is a Toyota term used to describe integrated computerized devices responsible for managing the operation of a system or subsystem. For the purposes of this bulletin, the term "ECU" is used as a generic label for the following SAE J1930 standard references:

- Powertrain Control Module (PCM)
- Engine Control Module (ECM)
- Transmission Control Module (TCM)
- Any other Toyota specific control unit

#### Table of Contents

| • | Warranty Information         | 3 |
|---|------------------------------|---|
| • | Parts Information            | 3 |
|   | For USA Market               | 3 |
|   | For Mexico Market            | 3 |
| • | Required Tools & Equipment   | 4 |
| • | GTS+ Preparation             | 4 |
|   | Select the Correct User Type | 4 |
|   | Confirm the Correct VIM      | 5 |
| • | Process Overview             | 6 |
| • | Operation Procedure          | 7 |
|   |                              |   |

#### Warranty Information

| O | P CODE | DESCRIPTION                |   | OFP | T1 | T2 |
|---|--------|----------------------------|---|-----|----|----|
|   | N/A    | Not Applicable to Warranty | - | _   | -  | -  |

#### **Parts Information**

#### For USA Market

| PART NUMBER     | PART NAME                      | QTY |
|-----------------|--------------------------------|-----|
| 00451-00001-LBL | Authorized Modifications Label | 1   |

#### NOTE

Authorized Modifications Labels may be ordered in packages of 25 from the Materials Distribution Center (MDC) (<u>portal.toyotamdc.com</u>) under item No. 00451-00001-LBL.

#### For Mexico Market

| PART NUMBER     | PART NAME                      | QTY |
|-----------------|--------------------------------|-----|
| 00451-00002-MEX | Authorized Modifications Label | 1   |

#### NOTE

Authorized Modifications Labels may be ordered in packages of 25 from the Materials Distribution Center (MDC) (portal.toyotamdc.com) under item No. 00451-00002-MEX.

#### **Required Tools & Equipment**

| REQUIRED EQUIPMENT            | SUPPLIER | PART NUMBER  | QTY |  |
|-------------------------------|----------|--------------|-----|--|
| Techstream ADVI*              |          | TSADVUNIT    |     |  |
| Techstream 2.0                |          | TS2UNIT      | 1   |  |
| Techstream Lite               | ADE      | TSLITEPDLR01 |     |  |
| Techstream Lite (Green Cable) |          | TSLP2DLR01   |     |  |

\*Essential SST.

#### NOTE

- Only ONE of the Techstream units listed above is required.
- GTS+ software version 2023.02.001.02 or later is required.
- Additional Techstream units may be ordered by calling Approved Dealer Equipment (ADE) at 1-800-368-6787 (USA) or 01-55-50103041 (Mexico).
- Use Techstream or an approved J2534 interface to perform flash reprogramming updates. Visit <u>techinfo.toyota.com</u> for more information regarding J2534 reprogramming.

| SPECIAL SERVICE TOOLS (SST)       | PART NUMBER        | QTY |
|-----------------------------------|--------------------|-----|
| DSS-5000 Battery Diagnostic Tool* | <u>DSS-5000P T</u> | 1   |
| DCA-8000 Battery Diagnostic Tool* | <u>DCA-8000P T</u> | 1   |

\*Essential SST.

#### NOTE

Additional SSTs may be ordered by calling 1-800-933-8335 (USA) or 01-800-504-5330 (Mexico).

#### **GTS+** Preparation

#### Select the Correct User Type

- 1. Launch GTS+.
- 2. From the initial login screen select the Country and the User Type.

#### NOTE

The appropriate User Type MUST be selected for GTS+ to function correctly.

3. Click Server Login.

Figure 1.

| NEXT GENERATION DIAGNOSTICS SOFT | WARE      |               |   |
|----------------------------------|-----------|---------------|---|
| Server Log                       | in        |               |   |
|                                  | Country   | United States | ~ |
|                                  | User Type | US Dealer 1   | ~ |
|                                  |           |               |   |
|                                  |           |               |   |
|                                  |           |               |   |
|                                  |           |               |   |
|                                  |           |               |   |
|                                  |           |               |   |
|                                  |           |               |   |

#### **GTS+** Preparation (continued)

#### **Confirm the Correct VIM**

GTS+ software requires a VIM selection before it can be used for reprogramming.

- 1. Select GTS+ Settings from the Main Menu screen.
- 2. Select VIM Select from the GTS+ Settings menu.
- 3. Select the correct interface setup from the dropdown list.
  - Mongoose-Plus MFC3 VIM:
    - Techstream Lite w/Blue & Black Case w/Detachable Cable
    - Techstream ADVi w/Grey Case
  - MongoosePro MFC2 VIM:
    - Techstream Lite w/Green Case
    - Techstream ADVi w/Black Case
  - MongoosePro MFC VIM:
    - Techstream Lite w/Blue Case
    - Techstream Lite w/Updated Clear Case
    - Techstream 2.0

#### NOTE

The Mongoose driver MUST be installed before Mongoose selections will be available. For additional information, see *TIS – Diagnostics – Scantool.* 

4. Click the arrow in the bottom right corner.

|                        |                                                            | Region : NA |  |
|------------------------|------------------------------------------------------------|-------------|--|
| Dealer Information     | Optional Information                                       |             |  |
| VIM Select             | Dealer Address                                             |             |  |
| Vehicle Area Selection |                                                            |             |  |
| Import Custom List     | Dealer Email                                               |             |  |
|                        | Degle wershe                                               |             |  |
|                        | VIM Select<br>Interface setup: Mongoose-Plus MFC3 V Detail |             |  |
|                        | Vehicle Area Selection                                     |             |  |
|                        | Vehicle Configuration                                      |             |  |
|                        | Import Custom List                                         |             |  |
|                        | Import for stored custom list: Import                      |             |  |
|                        |                                                            |             |  |

#### **Process Overview**

1. Verify the vehicle's applicability for recalibration and locate the desired calibration file by performing the GTS+ Health Check function.

#### NOTE

- GTS+ will automatically search TIS for the appropriate Service Bulletin using the current calibration ID from the vehicle if the PC is connected to the network (see the figures below).
- Calibration file links can be found embedded in the corresponding Service Bulletin.

|                                                                                                    | Region : NA              | ማ ሮ i ?                | 📃 🚳 ΤΟΥΟΤΑ   GTS+                                                                                                    | Region : NA                                            | n 1                                                                       |
|----------------------------------------------------------------------------------------------------|--------------------------|------------------------|----------------------------------------------------------------------------------------------------|--------------------------------------------------------|---------------------------------------------------------------------------|
| 15 Camry 2AR-FE   JTNB11HKXJ                                                                                           | 24878mile                | Battery:12.4V          | 2015 Camry 2AR-FE   JTNB11HKXJ                                                                                                | Production Date                                        | 24878mile Batter                                                          |
| ealth Check Result                                                                                                    |                          |                        | Health Check Result                                                                                                    |                                                        |                                                                           |
|                                                                                                    |                          |                        | CTATUS                                                                                                    |                                                        |                                                                           |
| 06/02/2023 Compensation Pressure<br>[psi(gauge)]<br>Front:<br>Rear:<br>PERMANENT: YES<br>ECU Security Key: -<br>aution | $\mathbf{O}$             |                        | 06/02/2023 Compensation Pressure<br>12:31:47 [pes(gauge)]<br>Campaign<br>Status: OPEN<br>PREMANENT YES<br>ECU Security Key: - | Techstream has<br>conne<br>A network connection is rea | established a netwo<br>etion to TIS.<br>nuired to ensure all TIS function |
| Enhanced Generic Comple                                                                                                | ted: 06/02/2023 14:21:30 |                        | Caution                                                                                                    | eted: 06/02/2023 12:33:17                              |                                                                           |
| System                                                                                                    | Monitor Status Configure | RoB DTC Update ^       | + System                                                                                                    | Monitor Status Configure                               | RoB DTC U                                                                 |
| DTC information                                                                                                    | inc No                   | - 18 7                 | P2770 Voltage Correlation<br>Torque Converter Clutch Solenoid<br>Circuit Hinh                                                 | ×                                                      | *                                                                         |
| P0010 Camshaft Position "A" Actuator Circui                                                                            | it x x x x               | rry Test Failed FFD SB | P0504 Brake Switch "A"/"B" Correlation<br>B279A TDS Communication Line High Fixa                                              | x x<br>tion x x                                        | *                                                                         |
| P0013 Camshaft Position "B" Actuator Circui                                                                            | it x x x                 | 2                      | Calibration information                                                                                                    |                                                        |                                                                           |
|                                                                                                    |                          |                        | System 306E7200                                                                                                    | Calibration                                            | Update                                                                    |
| /Open (Bank1)<br>P0102 Mass Air Flow Circuit Low                                                                       | x x x                    |                        | -11/11/2/2010                                                                                                    |                                                        |                                                                           |

2. Connect the DCA-8000 battery diagnostic tool using "Power Supply Mode" ONLY.

The DCA-8000 battery diagnostic tool includes a power supply mode to help maintain battery voltage at 13.5V during ECU reprogramming.

#### NOTICE

- ECU damage may occur if the correct battery charger mode setting is NOT used.
- Refer to Vehicle Reprogramming Tips for other approved chargers, located at *TIS Diagnostics Reprogramming Reference Documents*.
- The battery diagnostic tool MUST be used in Power Supply Mode to maintain battery voltage at 13.5V while flash reprogramming the vehicle.
- For details on how to use the battery diagnostic tool, refer to the <u>DCA-8000 Instruction Manual</u> located at TIS – Diagnostics – Tools & Equipment – Battery Diagnostics.

## Page 7 of 20

## **GTS+ ECU Flash Reprogramming With Security Signature**

#### **Process Overview (continued)**

- Locate the appropriate calibration ID and reprogram the vehicle ECU with GTS+. GTS+ uses the CUW+ application to open calibration files and facilitate the ECU flash reprogramming process.
- Attach the Authorized Modifications Label.
  Modifications to ECU calibrations MUST be recorded and properly displayed on the vehicle using the Authorized Modifications Label.

#### **Operation Procedure**

- 1. Verify the vehicle's applicability for recalibration and locate the desired calibration file.
  - A. Connect GTS+ and establish a vehicle connection.
  - B. Click the Health Check button on the Main Menu.

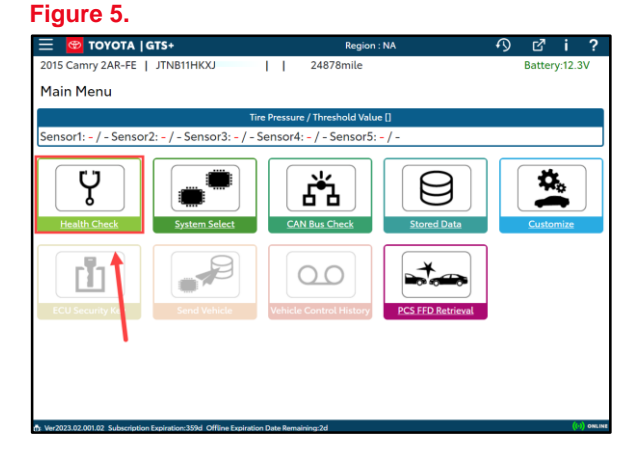

- C. A Health Check completed window opens. To continue, click either Yes or No.
  - (1) Click Yes to include additional information in the Health Check.
  - (2) Click No if additional information is NOT desired.

Figure 6.

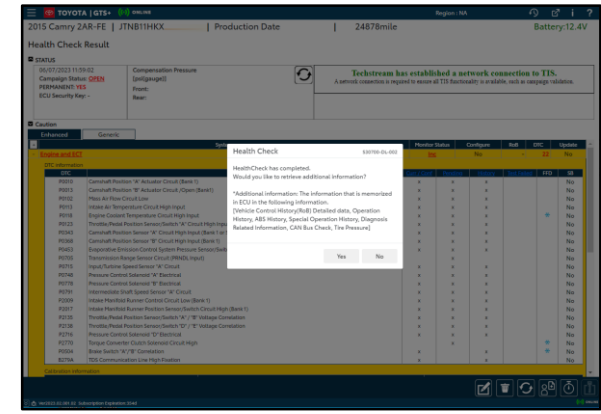

#### **Operation Procedure (continued)**

D. Available calibration updates are indicated by a Yes in the Calibration Update column. Click the Yes link in the calibration information section to access the appropriate Service Bulletin on TIS.

#### NOTE

- Note ANY DTCs stored in systems that will be flash reprogrammed.
- Clicking the Yes link will automatically launch TIS and perform a calibration search.

| Figure                                                               | 7.                                                                                                    |                                                           |             |         |                                                                                 |                                      |           |             |         |         |
|----------------------------------------------------------------------|----------------------------------------------------------------------------------------------------|-----------------------------------------------------------|-------------|---------|---------------------------------------------------------------------------------|--------------------------------------|-----------|-------------|---------|---------|
| \equiv 🙍 тоуот                                                       | TA   GTS+ ((·)) ONLINE                                                                                          |                                                           |             |         |                                                                                 | Region : N/                          | ٨         | S           | ) ď     | i       |
| 2015 Camry 2                                                         | 2AR-FE   JTNB11HKX                                                                                              | Production Date                                           | 24878mile   |         |                                                                                 |                                      |           | E           | Battery | y:12.4\ |
| Health Check                                                         | k Result                                                                                                    |                                                           |             |         |                                                                                 |                                      |           |             |         |         |
| STATUS                                                               |                                                                                                    |                                                           |             |         |                                                                                 |                                      |           |             |         |         |
| 05/31/2023 13:<br>Campaign State<br>PERMANENT: YI<br>ECU Security Ke | 52:06<br>us: <u>OPEN</u><br>ES<br>ey: -                                                                         | Compensation Pressure<br>[psi(gauge)]<br>Front:<br>Rear:  | C           | A netwo | hstream has establish<br>connection to 7<br>ork connection is required to ensur | ed a netv<br>FIS.<br>e all TIS funct | vork      |             |         |         |
| Caution<br>Enhanced                                                  | Generic Complete                                                                                                | ed: 05/31/2023 13:55:43                                   |             |         |                                                                                 |                                      |           |             |         |         |
| •                                                                    |                                                                                                    |                                                           | System      |         | No                                                                              | nitor Status                         | Configure | Rol8 D      | IC I    | Jpdete  |
| - Engine and EC                                                      |                                                                                                    |                                                           |             |         |                                                                                 | lix.                                 | No        |             | 22      | Yes     |
| DIC                                                                  | n in in iteration in the second second second second second second second second second second second second se |                                                           | Description |         | Sur. / S                                                                        | ionf. Pending                        | History   | Test Falled | FFD     | 58      |
| P0010                                                                | Camshaft Position "A" Actuator Circuit                                                                          | (Bank 1)                                                  |             |         | x                                                                               | ×                                    | ×         |             |         | No      |
| P0013                                                                | Camshaft Position "B" Actuator Circuit                                                                          | /Open (Bank1)                                             |             |         | ×                                                                               | ×                                    | ×         |             |         | No      |
| P0102                                                                | Mass Air Flow Circuit Low                                                                                       |                                                           |             |         | ×                                                                               | ×                                    | ж         |             |         | No      |
| P0113                                                                | Intake Air Temperature Circuit High Ing                                                                         | but                                                       |             |         | ×                                                                               | ×                                    | ×         |             |         | No      |
| P0118                                                                | Engine Coolant Temperature Circuit H                                                                            | gh Input                                                  |             |         | ×                                                                               | ×                                    | ×         |             | *       | No      |
| P0123                                                                | Throttle/Pedal Position Sensor/Switch                                                                           | "A" Circuit High Input                                    |             |         | x                                                                               | ×                                    | ×         |             |         | No      |
| P0343<br>20368                                                       | Campball Position Sensor "A" Circuit H                                                                          | ign input (Bank 1 or single sensor)<br>inh Input (Bank 1) |             |         | *                                                                               | ×.                                   | ×.        |             |         | No      |
| P0366                                                                | Evanorative Emission Control System E                                                                           | herstare Sensor/Switch High Input                         |             |         | ÷                                                                               | - C                                  | 1 Û       |             |         | No      |
| P0705                                                                | Transmission Range Sensor Circuit (PR                                                                           | NDL input)                                                |             |         |                                                                                 | x                                    |           |             |         | No      |
| P0715                                                                | Input/Turbine Speed Sensor "A" Circuit                                                                          |                                                           |             |         | x                                                                               | ×                                    | ×         |             |         | No      |
| P0748                                                                | Pressure Control Solenoid "A" Electrica                                                                         | 4                                                         |             |         | x                                                                               | ×                                    | ×         |             |         | No      |
| P0778                                                                | Pressure Control Solenoid "B" Electrica                                                                         | 4                                                         |             |         | ×                                                                               | ×                                    | ×         |             |         | No      |
| P0791                                                                | Intermediate Shaft Speed Sensor "A" C                                                                           | lincuit                                                   |             |         | ×                                                                               | ×                                    | х         |             |         | No      |
| P2009                                                                | Intake Manifold Runner Control Circuit                                                                          | Low (Bank 1)                                              |             |         | ×                                                                               | ×                                    | ×         |             |         | No      |
| P2017                                                                | Intake Manifold Runner Position Sense                                                                           | r/Switch Circuit High (Bank 1)                            |             |         | ×                                                                               | ×                                    | ×         |             |         | No      |
| P2135                                                                | Throttle/Pedal Position Sensor/Switch                                                                           | "A" / "B" Voltage Correlation                             |             |         | x                                                                               | ×                                    | ×         |             |         | No      |
| P2136                                                                | Infotte/Pedat Position Sensor/Switch                                                                            | -D- / -E- Voltage Corretation                             |             |         | ×                                                                               | ×                                    | ×         |             |         | No      |
| P2710<br>P2770                                                       | Thesare Control Solenoid D' Electrica                                                                           | n<br>uit blich                                            |             |         |                                                                                 | - C                                  |           |             | -       | No      |
| P0504                                                                | Brake Switch "A"/"B" Correlation                                                                                | ur rigi                                                   |             |         |                                                                                 |                                      | ×         |             | ÷.      | No      |
| 8279A                                                                | TDS Communication Line High Fixation                                                                            | 1                                                         |             |         | x                                                                               |                                      | ×         |             |         | No      |
| Calibration info                                                     | armation                                                                                                    |                                                           |             |         |                                                                                 |                                      |           |             |         |         |
|                                                                      | System                                                                                                    |                                                           | Celii       | aration |                                                                                 | Update                               |           |             |         |         |
|                                                                      |                                                                                                    | 306E7100                                                  |             |         |                                                                                 | Yes                                  |           |             |         |         |
|                                                                      |                                                                                                    | 50625100                                                  |             |         | 1                                                                               | No                                   | -         |             |         |         |

E. Login to TIS.

#### HINT

If already logged in, skip this step.

#### Page 9 of 20

## **GTS+ ECU Flash Reprogramming With Security Signature**

#### **Operation Procedure (continued)**

F. To review the Service Bulletin and access the calibration file, click the Service Bulletin link in the Document Title column of the Calibration Search Result portlet.

#### NOTE

ONLY Toyota certified technicians and other authorized users may access calibration files.

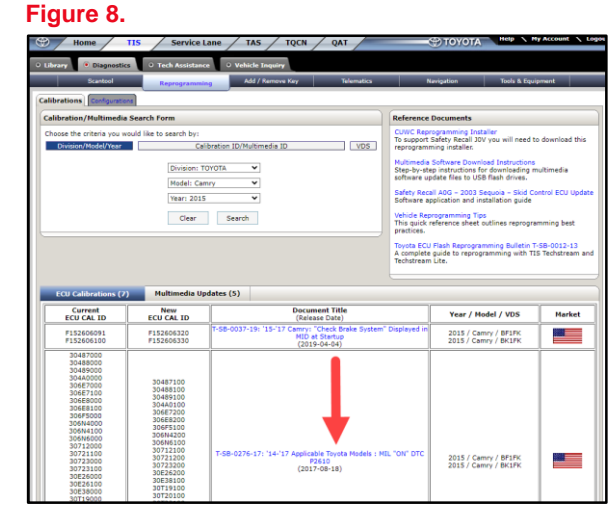

#### 2. Connect the DCA-8000 battery diagnostic tool.

## NOTE

Refer to <u>Vehicle Reprogramming Tips</u> for other approved chargers, located at *TIS – Diagnostics – Reprogramming – Reference Documents*.

- A. Connect the DCA-8000 battery diagnostic tool to the vehicle and turn it ON.
- B. Select Power Supply Mode.

#### NOTICE

- ECU damage may occur if the correct battery charger and mode setting are NOT used.
- The battery diagnostic tool MUST be used in Power Supply Mode to maintain battery voltage at 13.5V while flash reprogramming the vehicle.
- For details on how to use the battery diagnostic tool, refer to the <u>DCA-8000 Instruction Manual</u> located at TIS – Diagnostics – Tools & Equipment – Battery Diagnostics.

#### **Operation Procedure (continued)**

- 3. Click the appropriate calibration ID and reprogram the vehicle's ECU with GTS+.
  - A. AFTER reviewing the procedures outlined in the selected Service Bulletin, click the appropriate calibration ID link by matching the vehicle's current calibration ID to the Previous Calibration ID in the Calibration Identification Chart.

#### NOTE

- Calibration files are embedded as live links in the Service Bulletin.
- Some vehicles require special preparation. Review the selected Service Bulletin carefully.

#### Figure 9.

| <b>Фто</b>                              | OYOTA T-SB-0111-22 |            | December 16, 20              | 22 Page 6 of 8 |  |
|-----------------------------------------|--------------------|------------|------------------------------|----------------|--|
| Hesitation From Stop and Surge Concerns |                    |            |                              |                |  |
| Calibration Information                 |                    |            |                              |                |  |
|                                         |                    |            | CALIBRATION ID               |                |  |
|                                         | MODEL              | DRIVETRAIN | PREVIOUS                     | NEW            |  |
|                                         | Tundra             | 2WD        | 8A2100C01200<br>8A2100C01300 | 8A2100C01400   |  |
|                                         | 1 undra 4WD        |            | 8A2100C03200<br>8A2100C03300 | 8A2100C03400   |  |
|                                         |                    |            |                              |                |  |

#### **Operation Procedure (continued)**

B. Click Open to load the calibration file information. If prompted to choose GTS or GTS+, select GTS+.

#### NOTE

- GTS+ downloads calibration files as needed to ensure the latest calibration file is used.
- Do NOT save calibrations locally on the hard drive or other media for future use.

| Figure       | e 10.                             |                                 |                                     |              | Figu | re 11.                              |          |     |
|--------------|-----------------------------------|---------------------------------|-------------------------------------|--------------|------|-------------------------------------|----------|-----|
| TO<br>Hesita | YOTA T-SB-011<br>tion From Stop a | <sup>1-22</sup><br>nd Surge Cor | T-0080-22.cuw<br>Den Te<br>See more | <u>\e</u>    |      | Which do you want t<br>GTS or GTS+? | o start, |     |
|              | MODEL                             | DRIVETP                         |                                     | NEW          |      |                                     |          |     |
|              |                                   | 2WD                             | 8A2100C01200<br>8A2100C01300        | 8A2100C01400 |      |                                     |          | - F |
|              | Tundra                            | 4WD                             | 8A2100C03200<br>8A2100C03300        | 8A2100C03400 |      | GTS                                 | GTS+     |     |
|              | ~                                 |                                 |                                     |              |      |                                     |          |     |

#### NOTICE

Errors during the flash reprogramming process can permanently damage the vehicle ECU. Minimize the risk by following the steps below.

- Battery voltage MUST NOT FALL BELOW 12V during reprogramming. Confirm battery voltage is higher than 12V but be sure voltage DOES NOT RISE ABOVE 16.0V during reprogramming.
- Turn OFF ALL vehicle accessories (audio system, A/C, interior lights, DRL, etc.).
- Do NOT add to or significantly change the vehicle's electrical load while reprogramming.
- Confirm the hood is open and ensure under-hood temperature does NOT exceed 158°F (70°C).
- Confirm cable connections between the vehicle and Techstream are secure.
- Do NOT disconnect or turn off Techstream or vehicle ignition during reprogramming.
- Set the parking brake.
- Complete ALL flash calibration updates provided for each ECU.
- If the battery's State-Of-Charge (SOC) or capacity is in question, test with SST No. <u>DSS-5000P T</u> (Battery Diagnostic Tool), and follow the <u>DSS-5000 Instruction Manual</u> located at *TIS – Diagnostics – Tools & Equipment – Battery Diagnostics.*
- The DCA-8000 battery diagnostic tool MUST be used in Power Supply Mode to maintain battery voltage at 13.5V while flash reprogramming the vehicle.
   For details on how to use the DCA-8000 battery diagnostic tool, refer to the <u>DCA-8000 Instruction Manual</u> located at TIS – Diagnostics – Tools & Equipment – Battery Diagnostics.

#### **Operation Procedure (continued)**

C. Click Next to start the calibration update process.

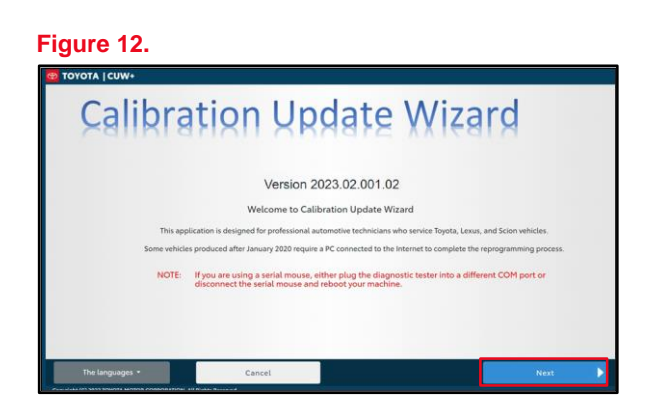

- D. Confirm the following:
  - The PC is connected to VIM.
  - The VIM is connected to DLC3 connector.
  - The Ignition is ON and the engine is OFF or READY-OFF (hybrid vehicles). Then, click Next.

| Fio | ure | e 1 | 3. |
|-----|-----|-----|----|

| -9                                                                                                    |                                                                                                    |
|----------------------------------------------------------------------------------------------------|----------------------------------------------------------------------------------------------------|
| 🚭 ΤΟΥΟΤΑ  CUW+                                                                                                    |                                                                                                    |
| Connect to Vehicle                                                                                                    |                                                                                                    |
| Connect the device as described by the component manufacturer.                                                                                |                                                                                                    |
| Please confirm:                                                                                                    | (1)                                                                                                    |
| 1. J2534 device is connected to PC via a wired communication.                                                                                 |                                                                                                    |
| 2. J2534 device is connected to the DLC3(J1962).                                                                                              |                                                                                                    |
| 3. Key ON, Engine OFF                                                                                                    |                                                                                                    |
| 4. Select J2534 device tool. Drew Technologies, Inc. MongoosePro MF                                                                           | Z2 ×                                                                                                    |
| 5. PC is connected to the internet. (In the case a vehicle needs Signatu                                                                      | e Request when the Reprogramming starts)                                                                           |
|                                                                                                    |                                                                                                    |
| Caution!                                                                                                    |                                                                                                    |
| Any unsupported device may negatively affect reprogramming perform<br>Please see TIS (Technical Information System website at http://techinfo | lance and potentially damage the ECU.<br>htoyota.com) to confirm that your device and firmware is supported before |
| proceeding with reprogramming.                                                                                                    |                                                                                                    |
|                                                                                                    |                                                                                                    |
|                                                                                                    |                                                                                                    |
|                                                                                                    |                                                                                                    |
| ••••••••••                                                                                                    |                                                                                                    |
| CONNECT VIM                                                                                                    |                                                                                                    |
| ~                                                                                                    |                                                                                                    |
|                                                                                                    |                                                                                                    |
| Cancel                                                                                                    | Next                                                                                                    |
| C - 11 (C) 2525 TOUGTL MOTOR CORPORTION HIS 11 D - 1                                                                                          |                                                                                                    |
|                                                                                                    |                                                                                                    |

1 Select the Correct Device Tool ("MongoosePro MFC," "MongoosePro MFC2," or "Mongoose-Plus MFC3" VIM)

#### **Operation Procedure (continued)**

E. Verify the correct current and NEW calibration information, then click Next.

#### NOTICE

- The total number of calibration IDs in the calibration file corresponds to the number of reprogrammable processors in the ECU.
- The figure to the right shows an example of the update procedure for a two-processor ECU.

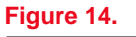

| Issue Date              | 2/7/2017                                                                                                    |            |  |
|-------------------------|----------------------------------------------------------------------------------------------------|------------|--|
| Year                    | 15-17                                                                                                    |            |  |
| Model Name              | Camry                                                                                                    |            |  |
| Engine Type             | 2AR-FE                                                                                                    |            |  |
| Vehicle Type            | ASV50                                                                                                    |            |  |
| System                  | Current Cal ID                                                                                                    | New Cal ID |  |
| ENG & ECT               | 306E710D                                                                                                    | 306E7200   |  |
| ENG & ECT               | 50525100                                                                                                    |            |  |
|                         |                                                                                                    |            |  |
| Select<br>Press         | d Calibration file is authorized to update this vehicle.<br>VEXT to continue.                                                             |            |  |
| Select<br>Press<br>NOTE | d Calibration file is authorized to update this vehicle.<br>IEXT to continue.<br>Refer the applicable TSB for calibration file informatio | η.         |  |

F. Turn the ignition OFF, click Next, and wait at least 10 seconds before proceeding.

| Vehicle Preparation                                                                                                    |                                                                                             |  |
|----------------------------------------------------------------------------------------------------|---------------------------------------------------------------------------------------------|--|
| I. Turn Ignition OFF                                                                                                    |                                                                                             |  |
| NOTE:<br>Some vehicles require systems to be disabled before Flash<br>Please refer to the Specific Service Bulletin for special vehi<br>DTCs may be set during the reprogramming process.<br>Please check for DTCs before reprogramming and note any<br>Icid the Gancel buttom to exe CUPM and check for DTCs. | Reprogramming,<br>le preparation instructions required for this update.<br>what are stored. |  |

#### Page 14 of 20

## **GTS+ ECU Flash Reprogramming With Security Signature**

#### **Operation Procedure (continued)**

- G. Turn the Ignition ON (IG ON Ready-OFF for hybrid vehicles).
- H. Confirm the following:
  - The PC is connected to VIM.
  - The hood is open.
  - ALL accessories are OFF.
  - Battery voltage is above 12V.

#### NOTICE

Verify the vehicle is connected to a battery charger before continuing. If battery voltage falls below 12V, ECU damage may occur.

Figure 16. For the Network of the representation of the representation of the Network of the representation of the Network of the representation of the Network of the representation of the Network of the Network of

Then, click Start.

#### NOTE

If the key cycle is NOT done properly, reprogramming will fail, and an error message will appear prompting you to restart.

#### **Operation Procedure (continued)**

I. This vehicle is equipped with additional security measures requiring a Signature from TIS. Select Next to open TIS and retrieve the Signature.

| Figure 17.                                     |                              |   |        |
|------------------------------------------------|------------------------------|---|--------|
| 🞯 ΤΟΥΟΤΑ   CUW+                                |                              |   |        |
| Start Signature Request                        |                              |   |        |
| Start the browser and perform Signature Red    | quest for ECU reprogramming. |   |        |
| Press "Next" to launch the browser.            |                              |   |        |
| Press "Offline" to perform offline Signature F | Request.                     |   |        |
| Press "Cancel" to terminate CUW.               |                              |   |        |
|                                                |                              |   |        |
|                                                |                              |   |        |
|                                                |                              |   |        |
|                                                |                              |   |        |
|                                                |                              |   |        |
|                                                |                              |   |        |
| Cancel                                         | Offline                      | N | lext 🕨 |

J. Input TIS login credentials and select Login.

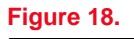

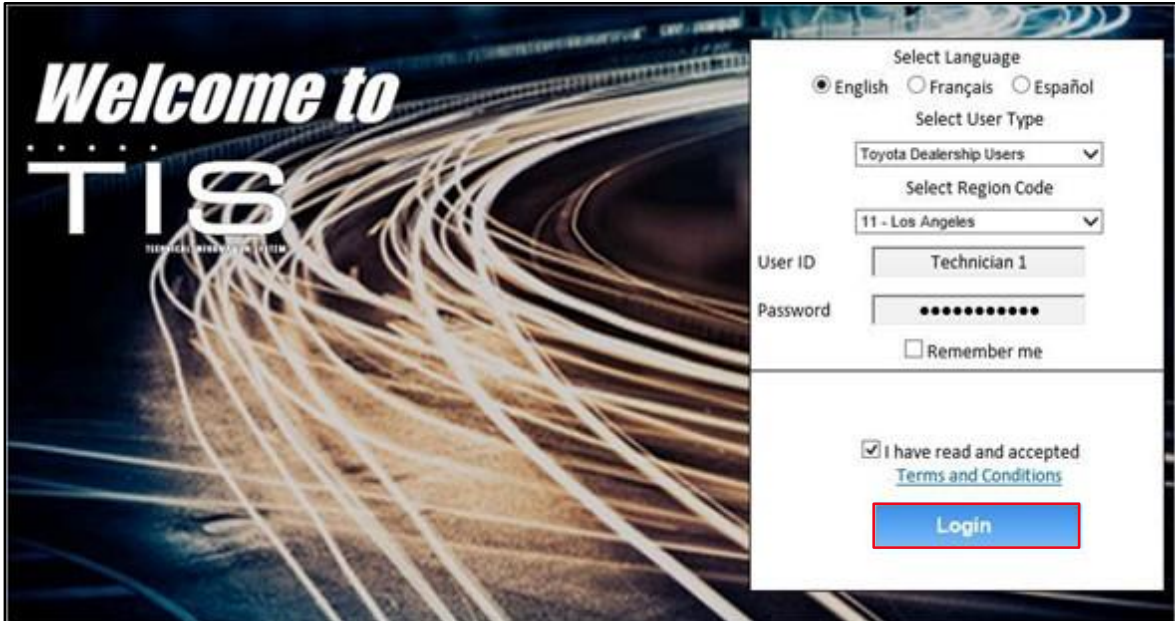

#### **Operation Procedure (continued)**

K. Input TIS login credentials for secondary authentication and select Login.

| Figure 19.           |                                        |
|----------------------|----------------------------------------|
| Secure Reprogramming |                                        |
|                      | Receive Secure Reprogramming Signature |
|                      | User ID: 1XXXXX                        |
|                      | Password:                              |
|                      | Clear Login Switch User                |

L. Select Send.

| -    |   |   |     | ~ | ~  |
|------|---|---|-----|---|----|
| -1   | α | u | re  | 2 | U. |
| <br> | J | - | • • | _ |    |

| _                    |                                                                                                    |
|----------------------|----------------------------------------------------------------------------------------------------|
| Secure Reprogramming |                                                                                                    |
|                      | User ID: Technician 1<br>Technician Name: Technician 1<br>Distributor Code: 1111<br>Distributor Name: TMMA<br>Dealer Code: 12345<br>Dealer Code: 12345<br>Uehick UNI: 12345678012345678<br>Software ID: 1234bc123abc123abc123abc123abc123abc123abc |
|                      | Send                                                                                                    |

M. Click Copy to Clipboard to copy the signature from TIS.

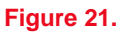

| Secure Reprogramming                                                                                                    |
|----------------------------------------------------------------------------------------------------|
| Signature calculation result                                                                                                    |
| Input below signature to Calibration Update Wizard and press "Next".                                                                                               |
| Signature: 3080618E0E7A600E76C69797CB0C6123AC296032F3121430E1AC6CC130C5440988718964F0A6A6E58919346778037C0339H3845872018C77A6C2FAE1232F752348660688556EF496A9F2FC4 |
| Copy to Clapboard                                                                                                    |

#### **Operation Procedure (continued)**

N. Paste the Signature into CUW+ and select Next.

| Figure 22.            |                                                                                                    |                                                                                                    |
|-----------------------|----------------------------------------------------------------------------------------------------|----------------------------------------------------------------------------------------------------|
| 🚳 ΤΟΥΟΤΑ  CUW         | +                                                                                                    |                                                                                                    |
| Paste a Signa         | ature                                                                                                    |                                                                                                    |
| Paste th              | e retrieved Signature from the browser.                                                                                                    |                                                                                                    |
| Signatur              | e: 4E5C5D80C9256F3D2758A5DF049C45FFCE751C8E3B1AB5AA5CB0A9AD252<br>2605F940DD156B25119AC6DCFBA8757B5EEF333FF132C77E2BFDC2966929<br>2E8CF337B760C21FCC43E759B3BCE3EC6FBA213E7EB02281FFD288CB9B48<br>80B2C66A83C4327A4A1BF9D9DBDC384B8153B87394B4B2BAFBAB234A4D<br>F6B00AF64F75CC67245BA4FAC6050330A6CD2326CA8B99A554D51706044<br>C8328117FB4CB222BD3E0C35363F6D2BA11028161A4080FC7B69464B363A8<br>F7976A4341759D1ED669B64B5376C78550160514C3454916FDEA727DC2C4 | 1C85C8575B3FE8<br>22DBEE8D65C28<br>5F92125995D4D5<br>74931BD84C097A<br>9552E73148D52D<br>371CD3DD175820<br>36898B6F1F244F |
| Click "Next" to conti | nue.                                                                                                    |                                                                                                    |
| Ca                    | ncel                                                                                                    | Next                                                                                                    |

O. Do NOT disturb the vehicle during flash reprogramming.

#### NOTE

- ECU flash reprogramming may take 3 – 30 minutes per calibration file.
- Reprogramming time will vary depending on model and ECU communication protocol. Vehicles using CAN communication protocol will reprogram much faster (2 – 7 minutes).

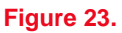

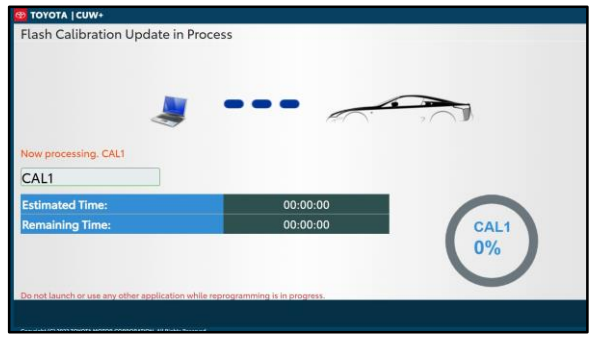

- P. Does the vehicle require only ONE calibration update?
  - YES Go to sub step T.
  - NO If the vehicle requires a SECOND calibration update, continue as follows:
    - For serial communication vehicles, continue to sub step Q.
    - For CAN communication vehicles, go to sub step S.

#### **Operation Procedure (continued)**

Q. When Cal 1 completes the update process, turn the ignition OFF, click Next, and wait a MINIMUM of 10 seconds before proceeding.

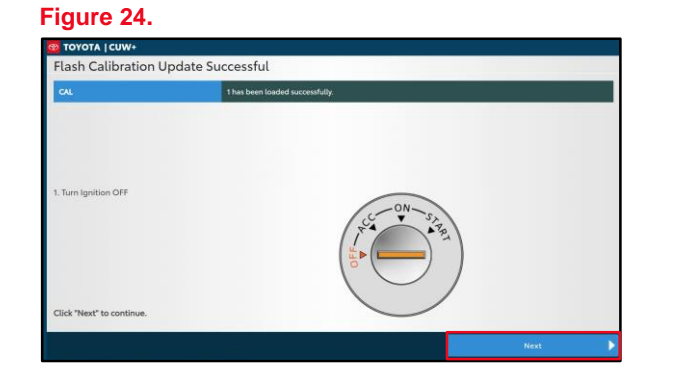

R. Turn the ignition to the ON position, then click Start.

#### NOTE

If the key cycle is NOT done properly, reprogramming may fail, and an error message will appear prompting you to restart Cal 2.

| Figure 25. |  |
|------------|--|
|------------|--|

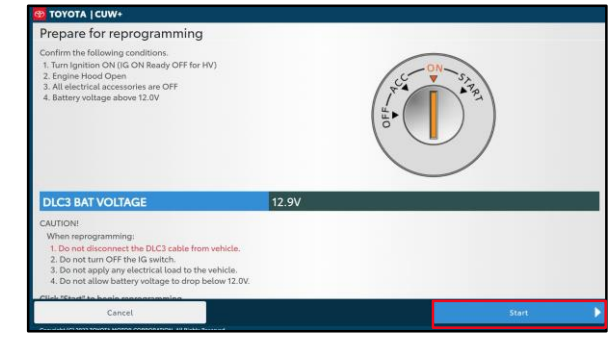

S. Do NOT disturb the vehicle during flash reprogramming.

#### Figure 26.

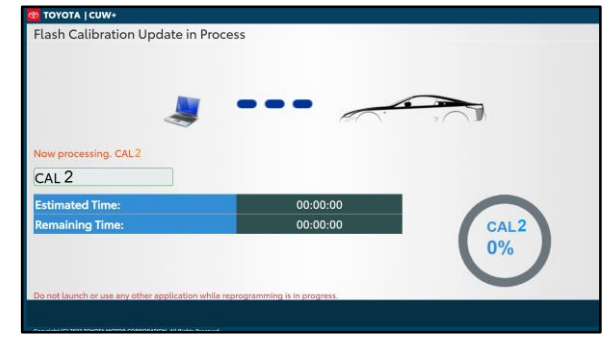

#### **Operation Procedure (continued)**

T. Turn the ignition OFF, click Next, and wait a MINIMUM of 10 seconds before proceeding.

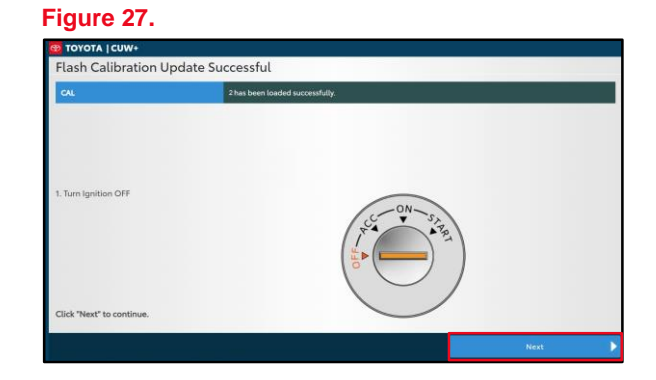

U. Turn the ignition to the ON position, then click Next.

#### Figure 28.

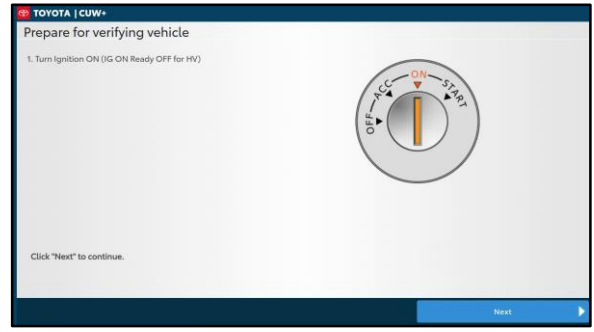

V. Confirm calibrations were updated and click Finish.

#### Figure 29.

| 892637803000 | 002/02002000 |         |
|--------------|--------------|---------|
|              | 092037007000 | Updated |
|              |              |         |
|              |              |         |
|              |              |         |
|              |              |         |
|              |              |         |
|              |              |         |
|              |              |         |
|              |              |         |
|              |              |         |
|              |              |         |
|              |              |         |
|              |              |         |
|              |              |         |

#### NOTE

On some models, DTCs may set as a result of reprogramming. If DTCs are present, clear codes and run the Health Check again. Troubleshoot ANY remaining current, pending, or history codes. Permanent codes will NOT be cleared using GTS+. Permanent codes do NOT illuminate the MIL and do NOT require troubleshooting. They will clear during normal driving once the Universal Trip Drive Pattern is performed.

#### **Operation Procedure (continued)**

- 4. Attach the Authorized Modifications Label.
  - A. Using a permanent marker or ballpoint pen, complete the Authorized Modifications Label and attach it to the vehicle. The Authorized Modifications Label is available through the MDC, P/N 00451-00001-LBL (USA) or 00451-00002-MEX (Mexico).

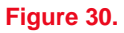

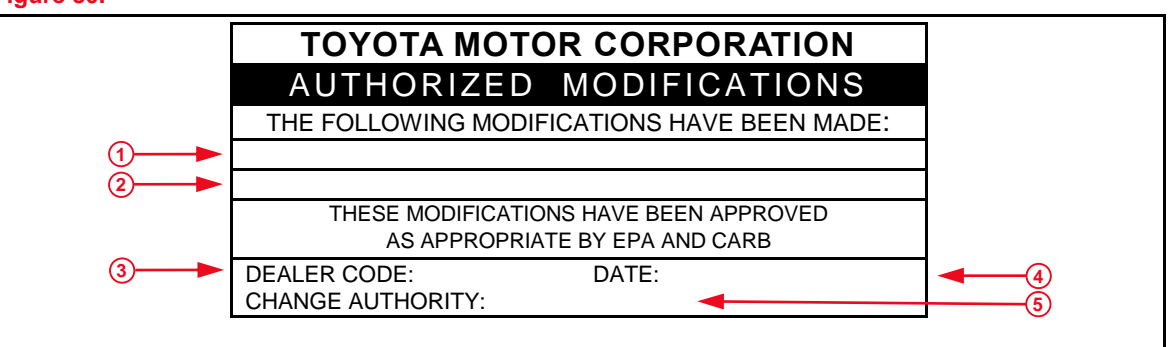

| 1 | Replacement ECU Part Number | 4 | Date Completed                      |
|---|-----------------------------|---|-------------------------------------|
| 2 | Calibration ID(s)           | 5 | Service Bulletin or Campaign Number |
| 3 | Dealer Code                 |   |                                     |

B. Attach the Authorized Modifications Label under the hood in the location determined by the specific Service Bulletin or Campaign.

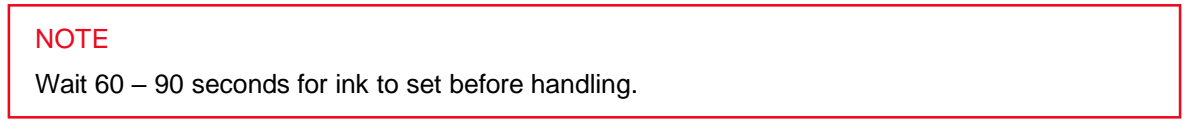